# Инструкция по получению государственной услуги «Зачисление в образовательную организацию»

Услуга «Зачисление в образовательное учреждение» предоставляется в электронном виде через Единый портал государственных услуг (ЕПГУ) <u>www.gosuslugi.ru</u>.

# Условия подачи заявления на зачисление в общеобразовательное учреждение:

- 1. Для подачи заявления на зачисление в образовательную организацию родителю (законному представителю) ребенка необходимо заполнить форму заявления на ЕПГУ.
- 2. Заявление, поданное в электронном виде, будет рассмотрено так же как заявление родителя (законного представителя), который обратился с заявлением лично.
- 3. При электронном способе подачи заявления каждая общеобразовательная организация определяет срок, в течение которого необходимо предоставление подтверждающих документов. Датой и временем регистрации заявления, поданного через Единый портал государственных услуг, считается дата подачи заявления, а не дата предоставления подтверждающих документов.
- 4. При подаче заявлений важно обратить внимание, что регистрация в каждой образовательной организации будет формироваться с учетом хронологии поданных заявлений.
- 5. Кроме этого, родителям необходимо помнить, если заявление в электронной форме будет подано до начала срока официального приема заявлений, то данное заявление будет отклонено.
- 6. Графики начала приема заявлений размещены на сайтах школ и на сайте Управления образования администрации Советского района в разделе «Государственные и муниципальные услуги» подраздел «Зачисление в ОО».

# Порядок получения услуги в электронном виде:

- Для получения услуги необходимо зайти на Единый портал государственных услуг по адресу <a href="https://www.gosuslugi.ru/">https://www.gosuslugi.ru/</a>.
- Необходимо авторизоваться, введя свой «логин» и «пароль» (ваша учетная запись должна иметь статус «подтверждена»). Если вы не зарегистрированы в системе, то вам необходимо пройти регистрацию.
- Далее необходимо выбрать ваше местоположение «**Советский район**», т.к. образовательные организации привязаны к району проживания, а не к городу, поселку и пр.

| 🎬 🗸 Для граждан 🗸 |                 |         |           |    | Советский район | 🚍 RUS 🗸 |
|-------------------|-----------------|---------|-----------|----|-----------------|---------|
| госуслуги         | Услуги          | Оплата  | Поддержка | ۹  | 0               | *       |
| ŀ                 | Рисунок 1. Выбо | р место | положен   | ия |                 |         |

• Выберите раздел «Услуги»

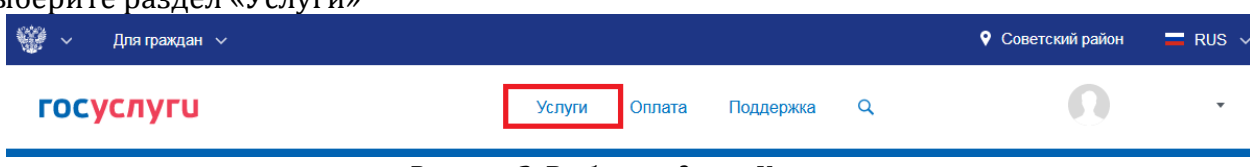

Рисунок 2. Выбор раздела «Услуги»

• В «Каталоге услуг» выберите раздел «Образование»

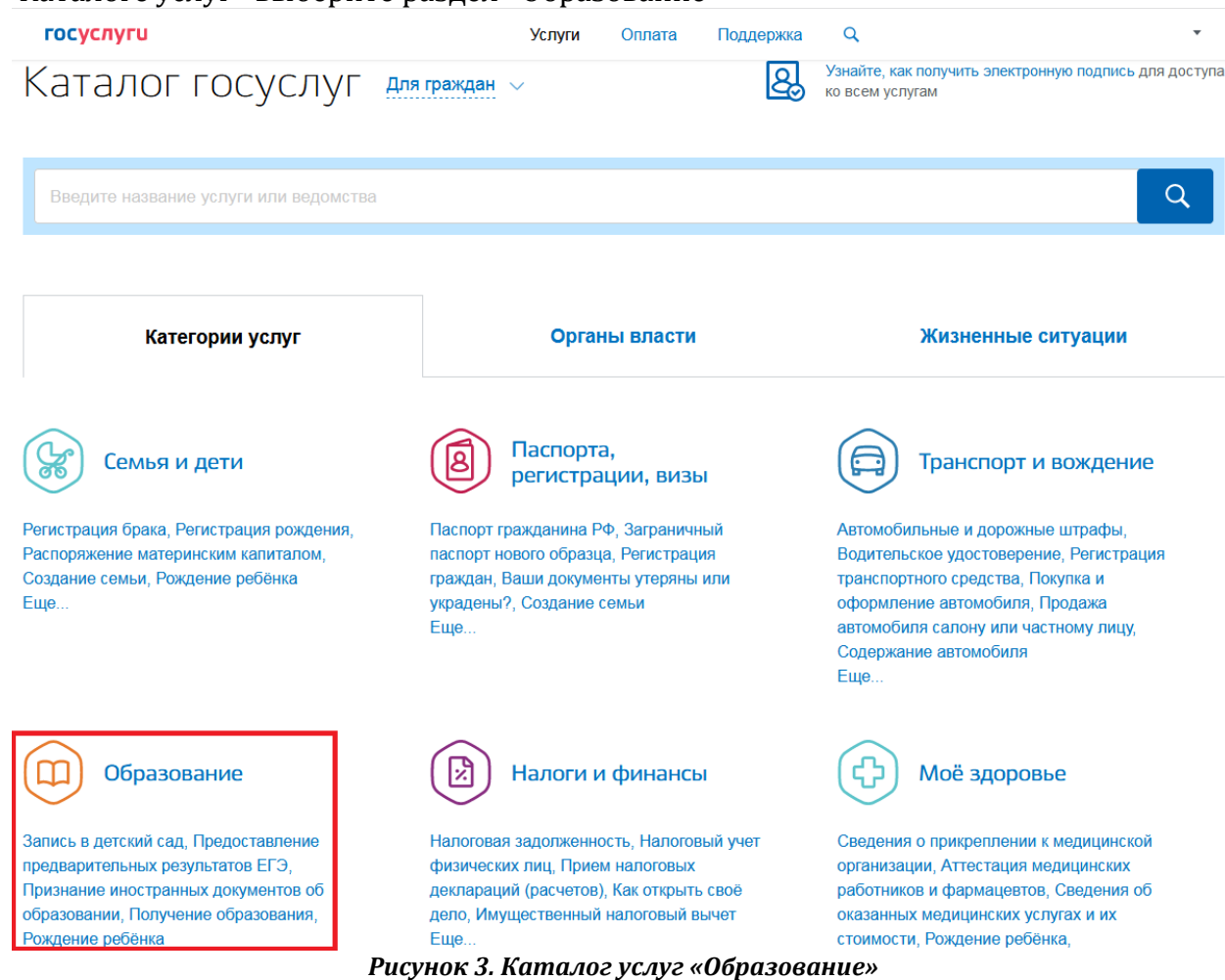

• В списке государственных услуг, оказываемых Управлением образования администрации Советского района, необходимо выбрать «Запись в образовательное учреждение»

# Образование

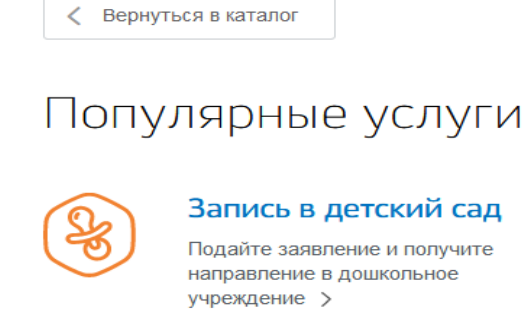

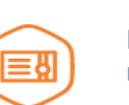

#### Признание иностранных документов об образовании

Получите свидетельство о признании иностранного образования или квалификации >

### Запись в образовательное учреждение

Узнайте, как подать заявление на зачисление ребенка в школу в вашем регионе >

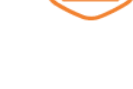

### Предоставление предварительных результатов ЕГЭ

Узнайте предварительные результаты аттестации, не приходя в школу >

| / | $\frown$ |            |
|---|----------|------------|
| ( | Р        | . <b>`</b> |
|   | +        |            |
|   |          | ノ          |
|   | $\sim$   |            |

### Признание зарубежного медицинского образования

Подтвердите статус специалиста для работы в России, сдав специальный экзамен >

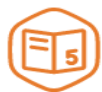

## Информация о текущей успеваемости

Электронный дневник при наличии в регионе – это доступ в режиме реального времени к учебной информации, включая успеваемость ребёнка и

Рисунок 4. Выбор услуги

• Выбрать «Зачисление в образовательную организацию»

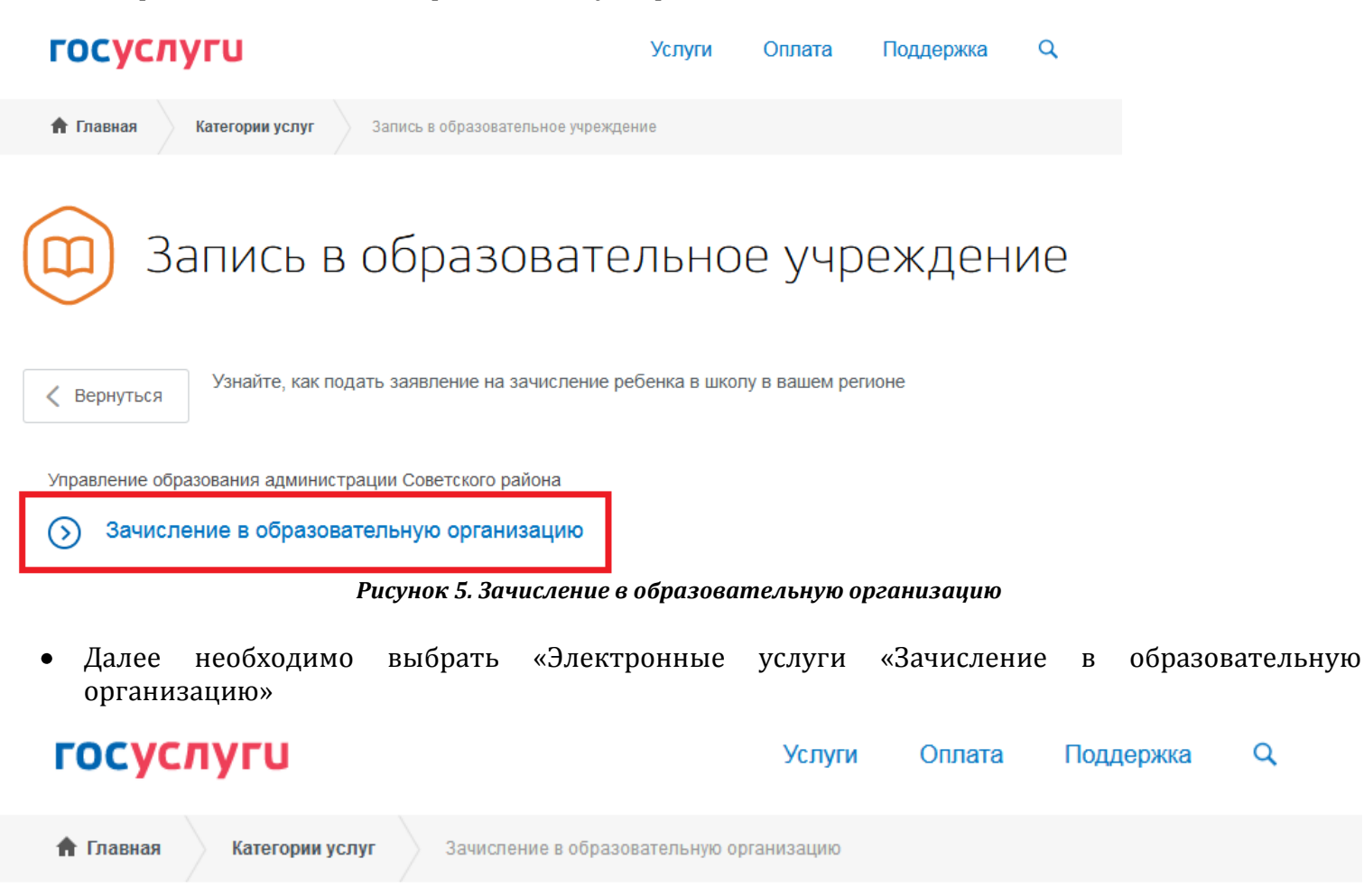

# Зачисление в образовательную организацию

Показаны услуги Для граждан ~

Электронные услуги

(5) Зачисление в образовательную организацию

## Неэлектронные услуги

Зачисление в организацию дополнительного образования, реализующую дополнительные общеобразовательные программы для детей в сфере образования

Рисунок 6. Электронные услуги «Зачисление в образовательную организацию»

 Вы попадаете в описание услуги «Зачисление в образовательную организацию». Здесь можно ознакомиться с информацией об услуге. Далее выбираем «Получить услугу»

# Зачисление в образовательную организацию

| < вернуться Зачисл         | ение в образовательную организацию |                                                              |
|----------------------------|------------------------------------|--------------------------------------------------------------|
|                            |                                    | Услугу предоставляет                                         |
|                            |                                    | Управление образования<br>администрации Советского<br>района |
|                            |                                    | Получить услугу                                              |
| Содержание                 | Описание услуги                    |                                                              |
| Описание услуги            |                                    |                                                              |
| Как получить услугу        | Как получить услугу 🔿              |                                                              |
| Стоимость и порядок оплаты | Способы подачи заявки:             |                                                              |
| Сроки оказания услуги      | • Лично                            |                                                              |
| Категории получателей      | • Почтой                           |                                                              |
|                            | Рисунок 7. Описание услуги         |                                                              |

 В открывшейся форме заявления на получение услуги, необходимо заполнить информацию о Заявителе – о родителе (законном представителе). Часть полей уже заполнена согласно сведениям, которые были указана при регистрации на портале

# Зачисление в муниципальное общеобразовательное учреждение

| Статус заявителя |             |                         |
|------------------|-------------|-------------------------|
| Родитель         |             | $\sim$                  |
|                  |             | Изменить данные профиля |
| рсональные даннь | е заявителя | Изменить данные профиля |

 Далее необходимо заполнить персональные данные ребенка. Фамилия, имя, отчество ребенка указываются русскими буквами в именительном падеже. Серия свидетельства о рождении РФ заполняется римскими цифрами (латинская буква I), далее знак «дефис» и буквы русского алфавита.

2

Информация о ребенке

#### Персональные данные ребенка

| +                                                                                       |                                 |     |                 |             |              |
|-----------------------------------------------------------------------------------------|---------------------------------|-----|-----------------|-------------|--------------|
| Фамилия                                                                                 |                                 | Имя |                 | Отчество    |              |
|                                                                                         |                                 | · · |                 |             |              |
|                                                                                         |                                 |     |                 |             | необязательн |
|                                                                                         |                                 |     |                 |             |              |
| Дата рождения<br>12 01 2012                                                             | 12021                           |     |                 |             |              |
| 12.01.2012                                                                              |                                 |     |                 |             |              |
|                                                                                         |                                 |     |                 |             |              |
|                                                                                         |                                 |     |                 |             |              |
|                                                                                         |                                 |     |                 |             |              |
|                                                                                         |                                 |     |                 |             |              |
|                                                                                         |                                 |     |                 |             |              |
| достоверение лично                                                                      | сти ребенка                     |     |                 |             |              |
| достоверение лично                                                                      | сти ребенка                     |     |                 |             |              |
| достоверение лично<br>Тип документа                                                     | сти ребенка                     |     |                 |             |              |
| достоверение лично<br>Тип документа<br>Свидетельство о рож                              | <b>сти ребенка</b><br>дении РФ  |     |                 |             | ~            |
| достоверение лично<br><sup>Тип</sup> документа<br>Свидетельство о рож                   | <b>сти ребенка</b><br>дении РФ  |     |                 |             | ~            |
| достоверение лично<br>Тип документа<br>Свидетельство о рож                              | <b>сти ребенка</b><br>гдении РФ |     |                 |             | ~            |
| достоверение лично<br>Тип документа<br>Свидетельство о рож                              | <b>сти ребенка</b><br>дении РФ  |     | Номер           |             | ~            |
| достоверение лично<br>Тип документа<br>Свидетельство о рож<br>Серия<br>II-ПН            | <b>сти ребенка</b><br>дении РФ  |     | Номер<br>111111 |             | ~            |
| достоверение лично<br><sup>Тип</sup> документа<br>Свидетельство о рож<br>Серия<br>II-ПН | <b>сти ребенка</b><br>дении РФ  |     | Номер<br>111111 |             | ~            |
| достоверение лично<br><sup>Тип документа</sup><br>Свидетельство о рож<br>Серия<br>II-ПН | <b>сти ребенка</b><br>дении РФ  |     | Номер<br>111111 |             | ~            |
| достоверение лично<br>Тип документа<br>Свидетельство о рож<br>Серия<br>II-ПН            | <b>сти ребенка</b><br>дении РФ  |     | Номер<br>111111 | Дата выдачи |              |

Рисунок 9. Сведения о ребенке

• После заполнения сведений о ребенке, необходимо выбрать образовательное учреждение, параллель и класс для приема. В списке образовательных учреждений отобразятся только учреждения Советского района.

# Выбор общеобразовательного учреждения

З

| Тип заявления<br>Зачисление                               |               |
|-----------------------------------------------------------|---------------|
| Перевод                                                   |               |
|                                                           |               |
| Желаемое образовательное учреждение (ОУ)                  |               |
| МБОУ «Средняя общеобразовательная школа № 1 г. Советский» | $\sim$        |
|                                                           |               |
| Параллель<br>1                                            | $\sim$        |
|                                                           |               |
| Специализация                                             | $\checkmark$  |
|                                                           | необязательно |
| Класс для приема                                          |               |
|                                                           | $\sim$        |

### Рисунок 10. Выбор образовательного учреждения

 На следующем этапе Вы можете предоставить по желанию электронные копии документов (свидетельство о рождении, документы о праве на льготы, документы об опекунстве, справку психолого-медико-педагогической комиссии). Электронная копия документа должна представлять собой один файл в формате PDF, DOC или JPEG, содержащий отсканированный графический образ соответствующего бумажного документа, заверенного надлежащим образом и снабженного всеми необходимыми подписями и печатями. Срок предоставления оригиналов документов указан в правилах приема конкретного образовательного учреждения

### Электронные копии документов

Размещенные ниже кнопки предназначены для представления электронных копий документов. Электронная копия документа должна представлять собой один файл в формате PDF, DOC или JPG, содержащий отсканированный графический образ соответствующего бумажного документа, заверенного надлежащим образом и снабженного всеми необходимыми подписями и печатями. Общий размер прикладываемых файлов не должен превышать 5Мб

| Документ                                                           | $\sim$       |
|--------------------------------------------------------------------|--------------|
|                                                                    | необязательн |
|                                                                    |              |
| 🕂 Добавить                                                         |              |
| Рисунок 11. Предоставление документов                              |              |
| Далее необходимо выбрать способ информирования о статусе заявления |              |
| Дополнительная информация                                          |              |
|                                                                    |              |
| Информировать о результатах                                        |              |
| В юридически значимом виде                                         |              |
|                                                                    |              |
| По e-mail                                                          |              |
| По телефону                                                        |              |
|                                                                    |              |
| Информировать об этапах обработки заявления по e-mail?             |              |
| 🔿 Да                                                               |              |
| Нет                                                                |              |
|                                                                    |              |
|                                                                    |              |
| Контактная информация                                              |              |
|                                                                    |              |

Телефон

E-mail

необязательно

необязательно

Рисунок 12. Выбор способа обратной связи

• Перед отправкой заявления, проверьте правильность заполнения данных

| <ul> <li>Далее необходимо выбрать «Подать заявление»</li> <li>госуслуги</li> </ul> | Услуги | Оплата | Поддержка | ٩          |   |
|------------------------------------------------------------------------------------|--------|--------|-----------|------------|---|
|                                                                                    |        |        | нео       | Бязательно |   |
|                                                                                    |        |        |           |            | ٦ |

### Рисунок 13. Подача заявления

• Отобразиться сообщение об отправке заявления его номер. После успешной отправки заявления на адрес электронной почты поступит уведомление с номером заявки и статусом «Заявка на получение услуги успешно отправлена»

Подать заявление

• За статусом Заявления можно следить в личном кабинете ЕПГУ в разделе «Уведомления» - «Заявления»